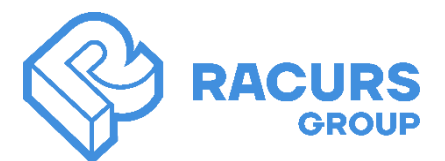

## INSTRUCTIONS TO INSTALL ADDITIONAL FILES FOR THE "NEURAL NETWORK DETECTION UNIT"

1. Install the PHOTOMOD Radar distribution package version 2.3 or higher.

**2.** Depending on the version of your computer's operating system, download the corresponding archive with additional files for neural network processing from the Racurs website:

- Windows 10 (https://racurs.ru/downloads/Radar/Radar\_Neuro\_Win10.zip)
- Windows 11 (https://racurs.ru/downloads/Radar/Radar\_Neuro\_Win11.zip)

3. Each archive includes the following files:

• cuda\_build\_OS.exe - tools for parallel computing

• **SARTectron.rar** – an archive with libraries for neural network processing adapted to the operating system version and the Cuda version

• **NeuralNets.rar** – archive with configuration files (*.conf*) and neural network weights files (*.pth*).

The files are grouped by the type of objects to be detected (*Ships, Airplanes, Oil Pumps*) and by the type of images on which the specified weights were trained.

4. Unzip all the archives to the folder with the installed PHOTOMOD Radar

5. Install the cuda\_build\_OS.exe distribution package

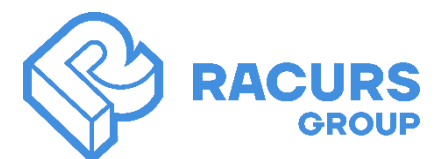

TSO

## INSTRUCTIONS TO SOLVE PROBLEMS WITH LAUNCHING THE OBJECT DETECTION MODULE USING THE NEURAL NETWORK METHOD

If, in the **«Detection Using N.N»** tool window, after entering all the necessary parameters and clicking the **"Run"** button one of the following events occurs:

a) the **progress bar** does not start for a long time;

| Detection module                                                                     |                                                                                                    | – 🗆 X        |
|--------------------------------------------------------------------------------------|----------------------------------------------------------------------------------------------------|--------------|
| Select a target image:<br>D:\Radar_data\27. Neu ral Network Detection\<br>_scene.rdp | Select pre-trained config file:<br>\\Heap3\radar\PHO il_Pumps\Terrasar\<br>oil_pumps_terrasar_config.yaml               | New project  |
| Subset                                                                               |                                                                                                    | Load project |
| X 0                                                                                  | Choose the *,pth file with pre-trained weights:<br>\\Heap3\vadar\PHOil_Pumps\Terrasar\<br>oi_pumps_terrasar_weights.pth | Save project |
| and the second second                                                                | Select a folder to save the detection results:                                                                          | Save as      |
|                                                                                      | D:\Radar_data\27. Neural Networl Open                                                                                   |              |
| 1 a 5 a # 100                                                                        |                                                                                                    | Run          |
| a share a star                                                                       |                                                                                                    | Settings     |
| Select folder with target images:                                                    |                                                                                                    | Help         |
| Open                                                                                 | Show results                                                                                                    | Close        |
| Preprocessing 252 µs 361                                                             |                                                                                                    |              |
|                                                                                      | Prog                                                                                                    | ress bar     |
|                                                                                      |                                                                                                    | ~            |
|                                                                                      |                                                                                                    |              |
|                                                                                      |                                                                                                    |              |
|                                                                                      |                                                                                                    | ~            |
| <                                                                                    |                                                                                                    | >            |

b) PHOTOMOD Radar process does not show activity in the Windows Task Manager

| 👰 Task M      | lanager        |                 |         |          |                |        |            |     | _         |   | × |
|---------------|----------------|-----------------|---------|----------|----------------|--------|------------|-----|-----------|---|---|
| File Opti     | ons View       |                 |         |          |                |        |            |     |           |   |   |
| Processes     | Performance    | App history     | Startup | Users De | tails Services |        |            |     |           |   |   |
|               |                |                 |         | 5.00     | V N 5000       | 40/    | 740/       | 00/ |           |   |   |
|               |                |                 |         | 58       | % ~ 58%        | 4%     | /1%        | 0%  |           |   |   |
| Name          |                |                 | St      | CF       | U Memory       | Disk   | Network    | GPU | GPU engin | e |   |
| 👻 🦻 PH        | IOTOMOD Rada   | ar Application  |         | 45,6     | % 2 409,0 MB   | 0 MB/s | 664,5 Mbps | 0%  |           |   | ^ |
| 🎴 S           | ARTectron.exe  |                 |         | 0,6      | % 1 365,3 MB   | 0 MB/s | 664,5 Mbps | 0%  |           |   |   |
| 🧧 🎴 S         | ARTectron.exe  |                 |         | 45,0     | % 789,1 MB     | 0 MB/s | 0 Mbps     | 0%  |           |   |   |
| 🧧 🎴 S         | ARTectron.exe  |                 |         | 0        | % 102,3 MB     | 0 MB/s | 0 Mbps     | 0%  |           |   |   |
| 🎴 S           | ARTectron.exe  |                 |         | 0        | % 102,2 MB     | 0 MB/s | 0 Mbps     | 0%  |           |   |   |
| 🦻 P           | HOTOMOD Rad    | dar Application | n       | 0,1      | % 38,1 MB      | 0 MB/s | 0,1 Mbps   | 0%  |           |   |   |
| <u>C:</u>     | Console Windov | v Host          |         | 0        | % 6,1 MB       | 0 MB/s | 0 Mbps     | 0%  |           |   |   |
| <u>C:N.</u> ( | Console Windov | v Host          |         | 0        | % 6,0 MB       | 0 MB/s | 0 Mbps     | 0%  |           |   |   |

2

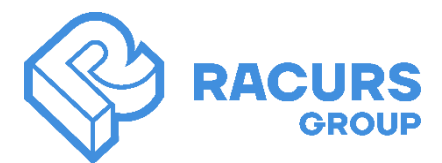

Racurs Group, Yaroslavskaya str., 13A, 3<sup>rd</sup> floor, office 14, 129366 Moscow, Russia Tel.: (7 495) 720–5127, e-mail: info@racurs.ru, https://racurs.ru

TSC

Check the contents of the folder that you set to save detection results. A **«command.txt»** file should appear in it. Next:

1. Open the Windows Command Prompt (cmd)

| 04         | Command Prompt                                                                          | - | × |
|------------|-----------------------------------------------------------------------------------------|---|---|
| Mic<br>(c) | rosoft Windows [Version 10.0.19045.5487]<br>Microsoft Corporation. All rights reserved. |   | ^ |
| C:\        | Users\permyakov>                                                                        |   | ~ |

2. Open the **command.txt** file, select and copy all its contents

| i command.txt - Notepad                                                                                    |          | ×          |
|----------------------------------------------------------------------------------------------------|----------|------------|
| File Edit Format View Help                                                                                 |          |            |
| /tempscene"saving_folder "D:/Radar_data/27. Neural Network Tool/27.2. Neural Network Detection/_results/10 | _03_2025 | <b>"</b> ^ |
|                                                                                                    |          |            |
|                                                                                                    |          | $\sim$     |
| <                                                                                                    |          | >          |
| Ln 1, Col 423 100% Windows (CRLF) UTI                                                                      | -8       |            |

3. Paste the contents of the file command.txt to the command line

| GEE Command Prompt                                                                                                    | _                      |                            | ×                 |
|----------------------------------------------------------------------------------------------------|------------------------|----------------------------|-------------------|
| (c) Microsoft Corporation. All rights reserved.                                                                                                    |                        |                            | ^                 |
| C:\Users\permyakov>"D:/PHOTOMOD Radar 24_12/SARTectron/SARTectron.exe"test_from_diryaml_file "//Hea<br>MOD Radar/PHOTOMOD Radar Include/Windows 10_new/NeuralNets/Oil_Pumps/Terrasar/oil_pumps_terrasar_config_te<br>ting_folder "D:/Radar_data/27. Neural Network Tool/27.2. Neural Network Detection/temp_scene"saving_fo<br>_data/27. Neural Network Tool/27.2. Neural Network Detection/_results/10_03_2025"_ | p3/ra<br>st.ya<br>lder | dar/PH(<br>ml"1<br>"D:/Rad | DTO<br>tes<br>tar |

4. Press Enter.

If the detection process has started, you will see windows with the following content.

| Command Prompt                                                                                                    | _                       |                            | ×                 |
|----------------------------------------------------------------------------------------------------|-------------------------|----------------------------|-------------------|
| Microsoft Windows [Version 10.0.19045.5487]<br>(c) Microsoft Corporation. All rights reserved.                                                                                                    |                         |                            | ^                 |
| C:\Users\permyakov>"D:/PHOTOMOD Radar 24_12/SARTectron/SARTectron.exe"test_from_diryaml_file "//Hea<br>MOD Radar/PHOTOMOD Radar Include/Windows 10_new/NeuralNets/Oil_Pumps/Terrasar/oil_pumps_terrasar_config_te<br>ting_folder "D:/Radar_data/27. Neural Network Tool/27.2. Neural Network Detection/temp_scene_small"sav<br>/Radar_data/27. Neural Network Tool/27.2. Neural Network Detection/_results/10_03_2025"<br>** fvcore version of PathManager will be deprecated soon. **<br>** Please migrate to the version in iopath repo. **<br>https://github.com/facebookresearch/iopath                                                                                                    | p3/ra<br>st.ya<br>ing_f | dar/PH0<br>ml"1<br>older ' | OTO<br>tes<br>"D: |
| ** fvcore version of PathManager will be deprecated soon. **<br>** Please migrate to the version in iopath repo. **<br>https://github.com/facebookresearch/iopath                                                                                                    |                         |                            |                   |
| <pre>+[32mTest images number is 9 +[32mImage #1 : founded 5 objects +[0m Object #0 : Class 'Oil_Pump', prob = 0.99115389585495 +[0m Object #1 : Class 'Oil_Pump', prob = 0.982089340209961 +[0m Object #2 : Class 'Oil_Pump', prob = 0.9274049997329712 +[0m Object #3 : Class 'Oil_Pump', prob = 0.9274049997329712 +[0m Object #4 : Class 'Oil_Pump', prob = 0.9274049997329712 +[0m Object #4 : Class 'Oil_Pump', prob = 0.928846955299377 +[0m Object #0 : Class 'Oil_Pump', prob = 0.9928846955299377 +[0m Object #1 : Class 'Oil_Pump', prob = 0.9938555026054382 +[0m Object #3 : Class 'Oil_Pump', prob = 0.9938555026054382 +[0m Object #3 : Class 'Oil_Pump', prob = 0.9927820682525635</pre> |                         |                            |                   |

3

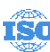

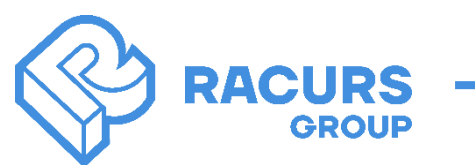

Racurs Group, Yaroslavskaya str., 13A, 3<sup>rd</sup> floor, office 14, 129366 Moscow, Russia Tel.: (7 495) 720–5127, e-mail: info@racurs.ru, https://racurs.ru

| Detection module                                                                                                    | – 🗆 🗙                                                  |
|----------------------------------------------------------------------------------------------------|--------------------------------------------------------|
| Select a target image:         D:\Radar_data\27. Neu ral Network Detection\         scene_small.rdp         Subset         X       Image:         Y       Image:         Height       Image:         Out C kit 1510.1010         Subset         Y       Image:         Height       Image:         Select pre-trained config file:         \L\Heap3\radar\PHO il_Pumps\Terrasar\         oil_pumps_terrasar_config.yaml         Image:       Image:         Y       Image:         V       Image:         V       Image:         V       Image:         V       Image:         V       Image:         Vidth       1516         Y       Image:         Vidth       1218         Vidth       Image:         Select a folder to save the detection results:         D:\Radar_data\27. Neural Network       Image:         D:\Radar_data\27. Neural Network       Image:         Dittert       Image:       Image:         Vidth       Image:       Image:         Vidth       Image:       Image:         Vidth       < | New project<br>Load project<br>Save project<br>Save as |
| Detection done.<br>Show detection results?                                                                                                    | Run<br>Settings                                        |
| Select folder with target images: Open Show results                                                                                                    | Close                                                  |
| Starting the object detection process<br>Ubject #2 : Class 'Ull_Pump', prob = 0.9904540777206421<br>Object #3 : Class 'Oil_Pump', prob = 0.9672383666038513<br>Object #4 : Class 'Oil_Pump', prob = 0.7856466174125671<br>- Time spend for detection: 12.70750641822815 seconds                                                                                                    | × ~<br>>                                               |

If the **command.txt** file does not appear in the output folder or the detection process does not start even after command line operations, do the followings:

- 1. Take a screenshot of the Windows Command Prompt with the error
- 2. Find out the version of your computer's operating system, as well as the type of graphics card installed on it, and send them, along with a screenshot, to PHOTOMOD Radar technical support: **dzz@racurs.ru**